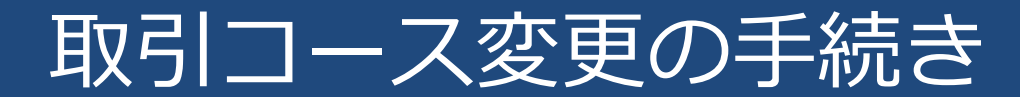

2020/10/30 SBI証券

| はじめに             | 3     |
|------------------|-------|
| お手続きの流れ          | 4     |
| ご注意事項            | 5     |
| お手続きの詳細          | 6~17  |
| その他のサービスをご利用のお客様 | 18~19 |
| その他              | 20    |
| お問い合わせ           | 21    |

SBI証券におけるインターネットコースから、金融商品仲介業者経由のコースへの 変更をご希望のお客様へのご案内です。

コース変更にあたり、インターネットコースでお申込済みのサービス内容の一部を、 **お客さま自身**で解約および解除を行っていただくことになります。

<u>引き続き当該サービスをご利用する場合は、新コースに変更後、再度お申し込みく</u> <u>ださい。</u>

お手続き方法の詳細に付きましては、以降の手順をご参照いただき、<u>各種サービスの</u> <u>解約・解除後にあらためてIFAサポート(0120-581-861)へコース変更をご依頼願</u> <u>います。</u>

| 1 | お客様自身で本手引書に沿い、各種サービスを解約・解除していただきます。                   |
|---|-------------------------------------------------------|
| 2 | 未確認になっている「重要なお知らせ」をすべて確認済みにしてください。                    |
| 3 | 手続き完了後は、SBI証券IFAサポートまでコース変更の申込書をご請求くだ<br>さい。          |
| 4 | 申込書にご記入・ご捺印いただきご返送いただきます。                             |
| 5 | コース変更完了後、当社より新しい口座番号とユーザーネーム・ログインパ<br>スワード等をお送りいたします。 |

ご注意事項

※口座番号が変更となる為、現在までの取引履歴・電子交付サービスの報告書等が確認できなくなります。

その為、必要な取引履歴はお客様自身で電子交付書面をダウンロードや印刷等を行い保存してください。 ※IPOチャレンジポイントは新コースへは引き継がれず消滅します。

※委託手数料体系が変わります。

※HYPER SBI等の有料サービスの利用期限は引き継がれません。コース変更後に必要に応じて新たに購入 もしくは無料条件を取得していただく必要があります。

※SBIポイントはコース変更後一旦消えますが、移管月の翌月15日に復活します。(取引パスワードが付 与されないコースは除く)

※Tポイントの連携が外れます。新コースで再度ご連携をお願いいたします。

※投信マイレージサービスはインターネットコース以外のお客様は適用対象外となります。

※IPO・POの申込をされている場合、コース変更手続きができません。

※SBI証券口座へ入金するための振込先口座は変更となります。新しいコースにてご確認ください。

(口座により例外があります)

※プライムサービス「SBBO-X」は対象外となります。

※重要書類郵送サービスは初期化され、コース変更後は当社ホームページの重要なお知らせへの配信となり ます。郵送を希望される場合は、新口座のパスワードが届きましたら当社ホームページより変更をお願い します。

※PC登録あんしんサービスは初期化されます。

**ユーザーネーム、ログインパスワード、取引パスワードをご用意ください。** ユーザーネームがわからない場合は、カスタマーサービスセンターへお問い合わせください。 ログインパスワード、取引パスワードがわからない場合はテクニカルサポートデスクへお問い合わせください。 当社WEBサイトでの再設定方法、又は郵送(簡易書留)での再発行をご案内いたします。

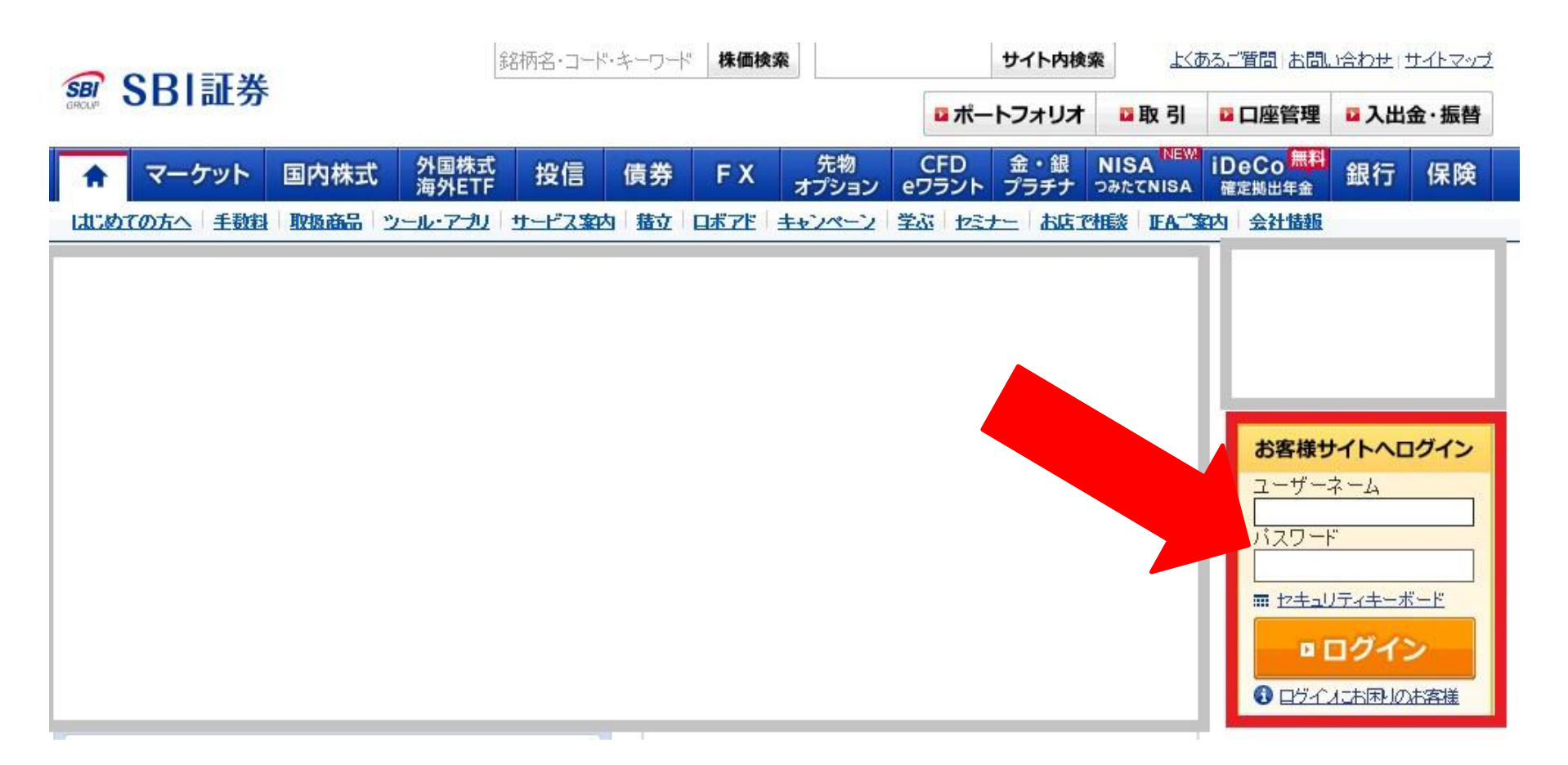

# お手続き詳細2.

### **重要なお知らせの確認。** メッセージを開き、内容を確認してください。

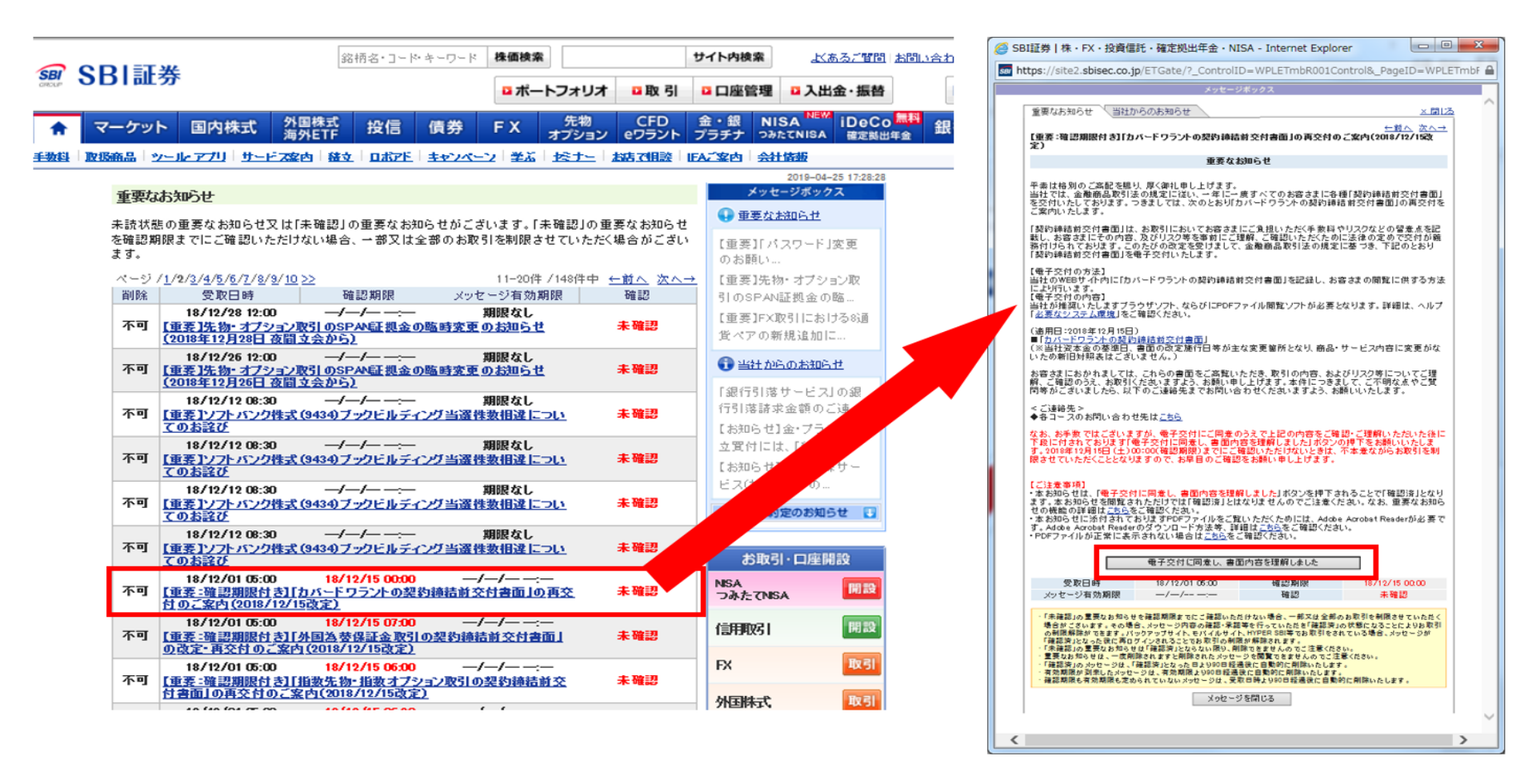

## 貸株サービスをご利用のお客様は解約してください。

| <b>_</b> | CDI訂光                                                                                                    |                    | жналд — т                                             |                                              |                                  |                                    |                       |                   | <u>9 V PER V</u> |  |
|----------|----------------------------------------------------------------------------------------------------|--------------------|-------------------------------------------------------|----------------------------------------------|----------------------------------|------------------------------------|-----------------------|-------------------|------------------|--|
| GROUP    | 3DI 証分                                                                                                    |                    |                                                       | ロボー                                          | トフォリオ                            | □取引 □□                             | 座管理 口入                | 出金・振替             | E                |  |
| ŵ        | マーケット                                                                                                    | 国内株式 外国機<br>海外E    | 式 投信 偷                                                | 責券 FX                                        | 先物<br>オプション e                    | CFD 金・<br>ワラント プラチ                 | 銀 NISA<br>ナ つみたてNISA  | MaiDeCo<br>離定拠出年金 | 銀行               |  |
| □座(      | <u>□座(外貨建)</u>                                                                                                    | □座(NISA) □座        | <u>(ロボアド) トータル</u>                                    | <u>リターン テーマ履</u>                             | 歴 <u>取引履歴</u>                    | お客さま情報設定                           | - 変更 電子交付             | 書面                |                  |  |
|          | ご登録情報                                                                                                    | お取引                | 関連・□座情報                                               | 各種サー                                         | ža 🔤                             | Eメール通知サ <sup>、</sup>               | -ビス                   |                   |                  |  |
|          | SBIERS       Image: Image: Im |                    |                                                       |                                              |                                  |                                    |                       |                   |                  |  |
|          | ▼ 取引口座 ▼<br>▼ NISA・つみたて                                                                                                    | 国内株式手数料プラン<br>NISA | ▼ 国内株式 SBBC<br>1000 1000 1000 1000 1000 1000 1000 100 | )-Xサービス 🗔 特<br>登領サービス 💽 貸                    | <u>定口座</u><br>株サ <u>ービス</u>      |                                    |                       |                   |                  |  |
|          | 貸株サ-                                                                                                    | ゼス                 |                                                       |                                              |                                  |                                    |                       |                   |                  |  |
|          |                                                                                                    | サービス内              | 窒 お申し                                                 | 込み状況                                         | 0                                |                                    | <u>解約</u>             |                   |                  |  |
|          | 貸株                                                                                                    | 貨株                 | ナービス 解約                                               | 644 B/\                                      | ·今€Ⅲ百丑                           |                                    |                       |                   |                  |  |
|          |                                                                                                    | <sup></sup>        | -ビスを解約される際。<br>内容(「貸株サービス角<br>ごスをご承諾いただけ              | は、「貸株サービス解<br>解約届」電子提出サー<br>ますか?<br>書面の電子交付・ | 約届」を電磁的方<br>-ビスについて)を<br>電子提出サービ | が決によりご提出いた<br>ご確認の上、「貸株<br>ごスを承諾する | こだく必要がござい<br>サービス解約届」 | iます。<br>電子提       | _                |  |
|          | ご登録録録         5003 100 월 - 100 4441         6 優 1 - ビス         E メール通知カ - ビス           ・ 5003 101 月空 ・ 回び掛式 手数料力ご 強烈 かだがけます。         2週目につきましては、こちかしてて「確認がたさい」の           ・ 5031 102 ・ 回び掛式 手数料力ラジ ・ 回び掛式 5880-Xサービス ・ 5位日 101           ・ 5031 102 ・ 回び掛式 5数料力 201 ・ 回び掛式 5880-Xサービス ・ 5位日 101           ・ 5031 102 ・ 回び掛式 5数料力 201 ・ 回び掛式 5880-Xサービス ・ 5位日 101           ・ 5031 102 ・ 回び掛式 5数料力 201 ・ 回び掛式 5880-Xサービス ・ 5位日 101           ・ 5031 102 ・ 回び掛式 5030 201 ・ 回じき 支援領サービス ・ 5位日 101           ・ 5031 102 ・ 回び掛式 5030 201 ・ 011 102 ・ 101           ・ 5031 102 ・ 011 102 ・ 101           ・ 5031 102 ・ 011 102 ・ 101           ・ 5031 102 ・ 011 102 ・ 101           ・ 5031 102 ・ 011 102 ・ 101           ・ 5031 102 ・ 011 102 ・ 101           ・ 5031 102 ・ 011 102 ・ 101           ・ 5031 102 ・ 011 102 ・ 101           ・ 5031 102 ・ 011 102 ・ 101           ・ 5031 102 ・ 011 102 ・ 101           ・ 5031 102 ・ 011 102 ・ 101           ・ 5031 102 ・ 011 102 ・ 101           ・ 5031 102 ・ 011 102 ・ 101           ・ 5031 102 ・ 011 102 ・ 101           ・ 5031 102 ・ 011 102 ・ 101           ・ 5031 102 ・ 011 102 ・ 101           ・ 5031 102 ・ 011 102 ・ 101 102 ・ 101 102 ・ 101 102 ・ 101 102 ・ 101 102 ・ 101 102 ・ 101 102 ・ 101 102 ・ 101 102 ・ 101 102 ・ 101 102 ・ 101 102 ・ 101 102 ・ 101 102 ・ 101 102 ・ 101 102 ・ 101 102 ・ 101 102 ・ 101 102 ・ 101 102 ・ 101 102 ・ 101 102 ・ 101 102 ・ 101 102 ・ 101 102 ・ 101 102 ・ 101 102                                                                                                    |                    |                                                       |                                              |                                  |                                    |                       |                   |                  |  |
|          | ★       マーケット       国内株式       外国格式       投信       債券       FX       先物       CED       金・銀       NISA <sup>NEW</sup> □国田田田       □国内株式       第月5日       上会別以ターン       テーマ国際       ビフラント       ブラチナ       ショたてNISA       □         □国田田       □国田田       □国田田       □国田田       □国田田       国内株式       第月10日       ●       ●       ●       ●       ●       ●       ●       ●       ●       ●       ●       ●       ●       ●       ●       ●       ●       ●       ●       ●       ●       ●       ●       ●       ●       ●       ●       ●       ●       ●       ●       ●       ●       ●       ●       ●       ●       ●       ●       ●       ●       ●       ●       ●       ●       ●       ●       ●       ●       ●       ●       ●       ●       ●       ●       ●       ●       ●       ●       ●       ●       ●       ●       ●       ●       ●       ●       ●       ●       ●       ●       ●       ●       ●       ●       ●       ●       ●       ●       ●       ●       ●       ●       ●       ● </th <th>解約完了となりま<br/>。<br/>-</th> <th>す。<br/></th>                                                                                                    |                    |                                                       |                                              |                                  | 解約完了となりま<br>。<br>-                 | す。<br>                |                   |                  |  |

#### 取引報告書・取引残高報告書等を電子交付から郵送交付に変更してください。

ログイン後、画面右上の「口座管理」をクリックし、2段下の「電子交付」をクリックしてく ださい。表示された画面より「電子交付」をクリックし「郵送交付」に変更してください。 すでに「郵送交付」に設定されている場合は不要となります。

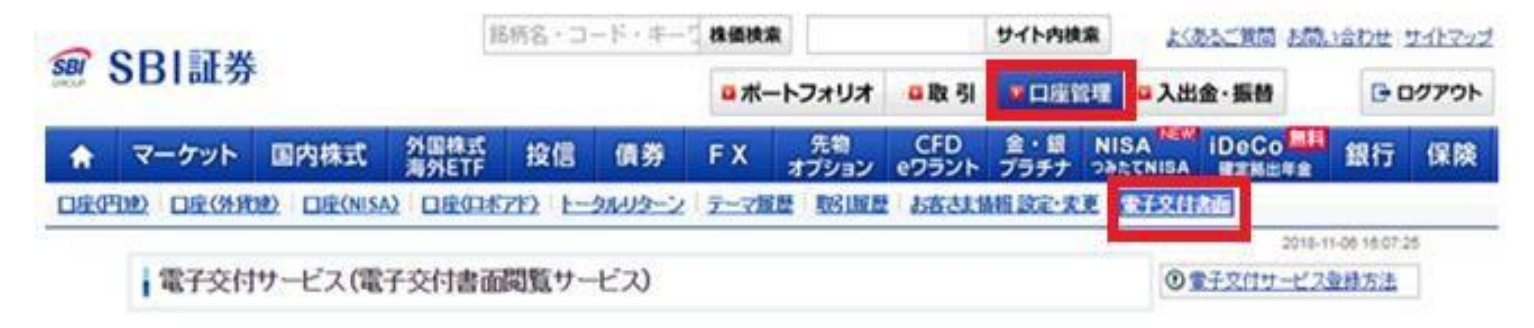

「電子交付サービス」とは、「取引報告書」・「取引扱高報告書」等を書面での交付(郵送)に代えて、WEBサイト上で電子書面(PDFファイル)で閲覧いただけるサービスです。

電子交付サービスの詳細はこちら、

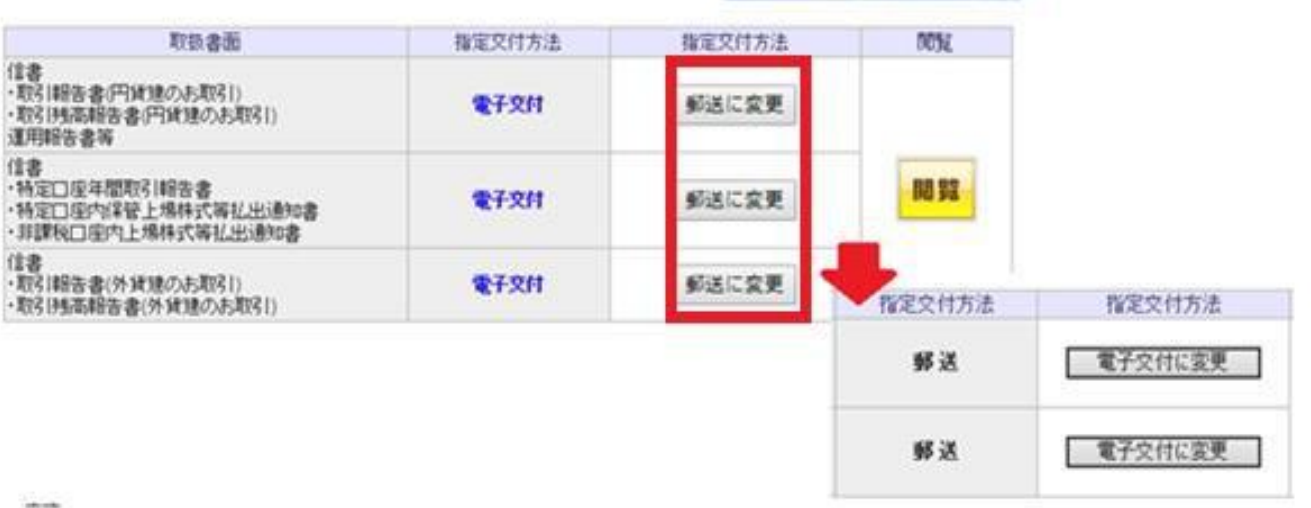

【無断転載禁止】

# 銀行引き落としサービスをご利用のお客様は解除してください。

銀行引落が停止され、次回入金予定金額が当社WEBサイトに反映してからのコース変更となります。

|       |                                                                                                    |                                                                                                    | 鉾                                                                                         | 柄名・コ-                                                             | -ド・キー                                               | 」 株価検索                                  | æ                                |                       | サイト内検              | <b>*</b>         | <u>(あるご質問)</u> ま                                                      | <u>5問い合わ</u>                                                                                                    | せいサイトマッ            | ップ |
|-------|----------------------------------------------------------------------------------------------------|----------------------------------------------------------------------------------------------------|-------------------------------------------------------------------------------------------|-------------------------------------------------------------------|-----------------------------------------------------|-----------------------------------------|----------------------------------|-----------------------|--------------------|------------------|-----------------------------------------------------------------------|----------------------------------------------------------------------------------------------------|--------------------|----|
| GROUP | 5BI証券                                                                                                    |                                                                                                    |                                                                                           |                                                                   |                                                     | □ ポ-                                    | -トフォリオ                           | ◘取引                   | ■ 口座管              | 理コンは             | 出金・振替                                                                 | [                                                                                                    | - ログアウ             | ۲  |
| A     | マーケット                                                                                                    | 国内株式                                                                                                    | 外国株式<br>海外ETF                                                                             | 投信                                                                | 債券                                                  | FΧ                                      | 先物<br>オプション                      | CFD<br>eワラント          | 金・銀<br>プラチナ        | NISA<br>つみたてNISA | iDeCo<br>確定拠出年                                                        | 無料<br>:金 銀                                                                                                    | 行 保険               | æ  |
| □座(   | 円建) 口座(外貨)                                                                                               | 建)<br><u> 口座(NIS/</u>                                                                                                    | ) 口座(口ボ                                                                                   | <u>7F)  </u>                                                      | <u> 対レリターン</u>                                      | <u>テーマ</u> 履                            | <u>]歴 取引履歴</u>                   | お客さまは                 | <mark>報設定</mark> 変 | 更 電子交付           | 1書面                                                                   |                                                                                                    |                    |    |
|       | ご登録性<br><b>お取ら関連</b><br>こちらのページに<br>各項目につきまし<br>・ 取らに座<br>・ NISA・つみた<br>・ 米国貸株サ・<br>・ 投信分配金館<br>・ ロボアドバイ | 車報   ■   ■   ■   ■    ■     ■    ■     ■    ■    ■     ■    ■    ■    ■    ■    ■    ■    ■    ■    ■    ■    ■    ■    ■    ■    ■    ■    ■    ■    ■   ■    ■    ■    ■   ■    ■   ■    ■   ■    ■   ■    ■    ■   ■    ■   ■    ■    ■   ■    ■   ■    ■   ■    ■   ■    ■   ■    ■    ■   ■    ■    ■    ■    ■   ■    ■   ■    ■    ■    ■   ■    ■   ■    ■   ■    ■   ■    ■    ■   ■    ■   ■    ■    ■   ■    ■    ■    ■    ■    ■    ■    ■    ■    ■    ■    ■    ■    ■    ■    ■    ■    ■    ■    ■    ■    ■    ■    ■    ■    ■    ■    ■    ■    ■    ■    ■    ■    ■    ■    ■    ■    ■    ■    ■    ■    ■    ■    ■    ■    ■     ■     ■      ■ <th>お取引関連<br/>(情報のご登録が<br/>ご確認ください。)<br/>粗ゴラン ● [<br/>和当等通貨受入<br/>Kastock]) ●<br/>、 ● 入金サート<br/>ービス)</th> <th>□座情報<br/>四容がご確認<br/>□<br/>国内株式 SE<br/>・<br/>こ 配当<br/>3.銀行引落せ<br/>ご、 豆 住(</th> <th>A. いただけます<br/>3BO-Xサービ<br/>金受領サート<br/>ナービス<br/>信SBIネット者</th> <th>各種サー<br/>す。<br/>ごろ 回 特<br/>ビス 回 管<br/>退行関連サ</th> <th>ビス  <br/>定口座<br/>株サービス<br/>ビス I AT!</th> <td>Ех−л<br/>м<u>л−</u>г</td> <td>通知サ<i>ービス</i></td> <td></td> <td>20<br/>へルブ<br/>6客さま情報 三<br/>で<br/>読録車項の変通<br/>パスワードの変<br/>パスワードの変<br/>のま手続きの</td> <th>018-12-12 15<br/><u>役定・変更1:</u><br/>更<u>「</u><br/>更<u>「</u>方法<u></u><br/>について<br/><u></u><br/><u></u><br/>しついて<br/>(<br/>、<br/>、<br/>、<br/>、<br/>、<br/>、<br/>、<br/>、<br/>、<br/>、<br/>、<br/>、<br/>、</th> <th>:29:58<br/>:つ<br/>以」</th> <th></th> | お取引関連<br>(情報のご登録が<br>ご確認ください。)<br>粗ゴラン ● [<br>和当等通貨受入<br>Kastock]) ●<br>、 ● 入金サート<br>ービス) | □座情報<br>四容がご確認<br>□<br>国内株式 SE<br>・<br>こ 配当<br>3.銀行引落せ<br>ご、 豆 住( | A. いただけます<br>3BO-Xサービ<br>金受領サート<br>ナービス<br>信SBIネット者 | 各種サー<br>す。<br>ごろ 回 特<br>ビス 回 管<br>退行関連サ | ビス  <br>定口座<br>株サービス<br>ビス I AT! | Ех−л<br>м <u>л−</u> г | 通知サ <i>ービス</i>     |                  | 20<br>へルブ<br>6客さま情報 三<br>で<br>読録車項の変通<br>パスワードの変<br>パスワードの変<br>のま手続きの | 018-12-12 15<br><u>役定・変更1:</u><br>更 <u>「</u><br>更 <u>「</u> 方法 <u></u><br>について<br><u></u><br><u></u><br>しついて<br>(<br>、<br>、<br>、<br>、<br>、<br>、<br>、<br>、<br>、<br>、<br>、<br>、<br>、 | :29:58<br>:つ<br>以」 |    |

| 銀行引落サービス     |                                              |              |
|--------------|----------------------------------------------|--------------|
| サービス利用状況     | ご利用中                                         |              |
| 追加引落金額       | 70,000円                                      |              |
| 設定締切日(登錄)変更) | 2019/1/11 (〜午前6:00頃)<br><u>その他スケジュールはこちら</u> | <u>確認·変更</u> |
| 銀行口座引落予定日    | 2019/1/28                                    |              |
| 証券口座着金予定日    | 2019/2/15                                    |              |

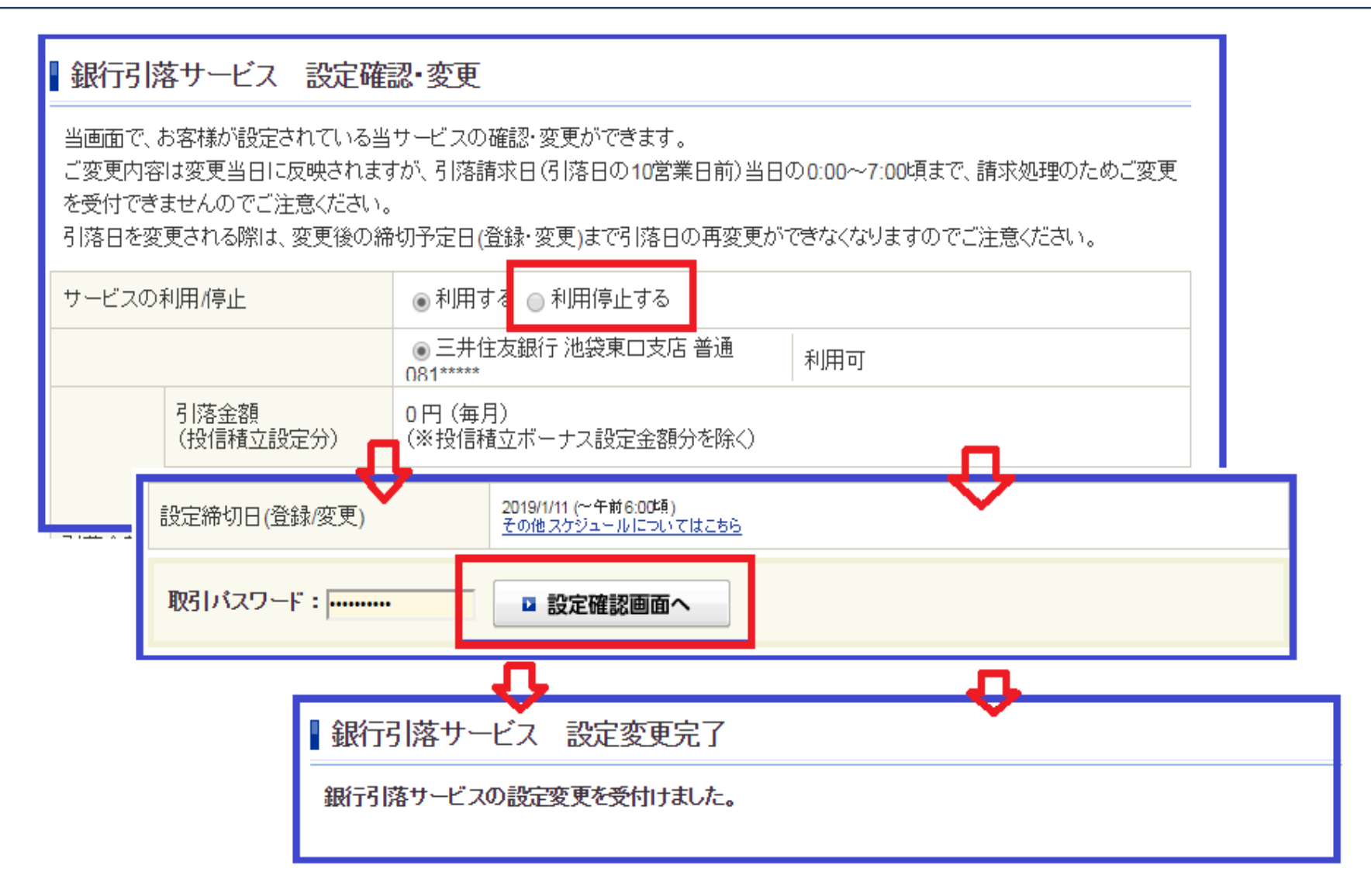

### 投信(積立買付)をご利用のお客様は全ての積立設定銘柄を解除してください。

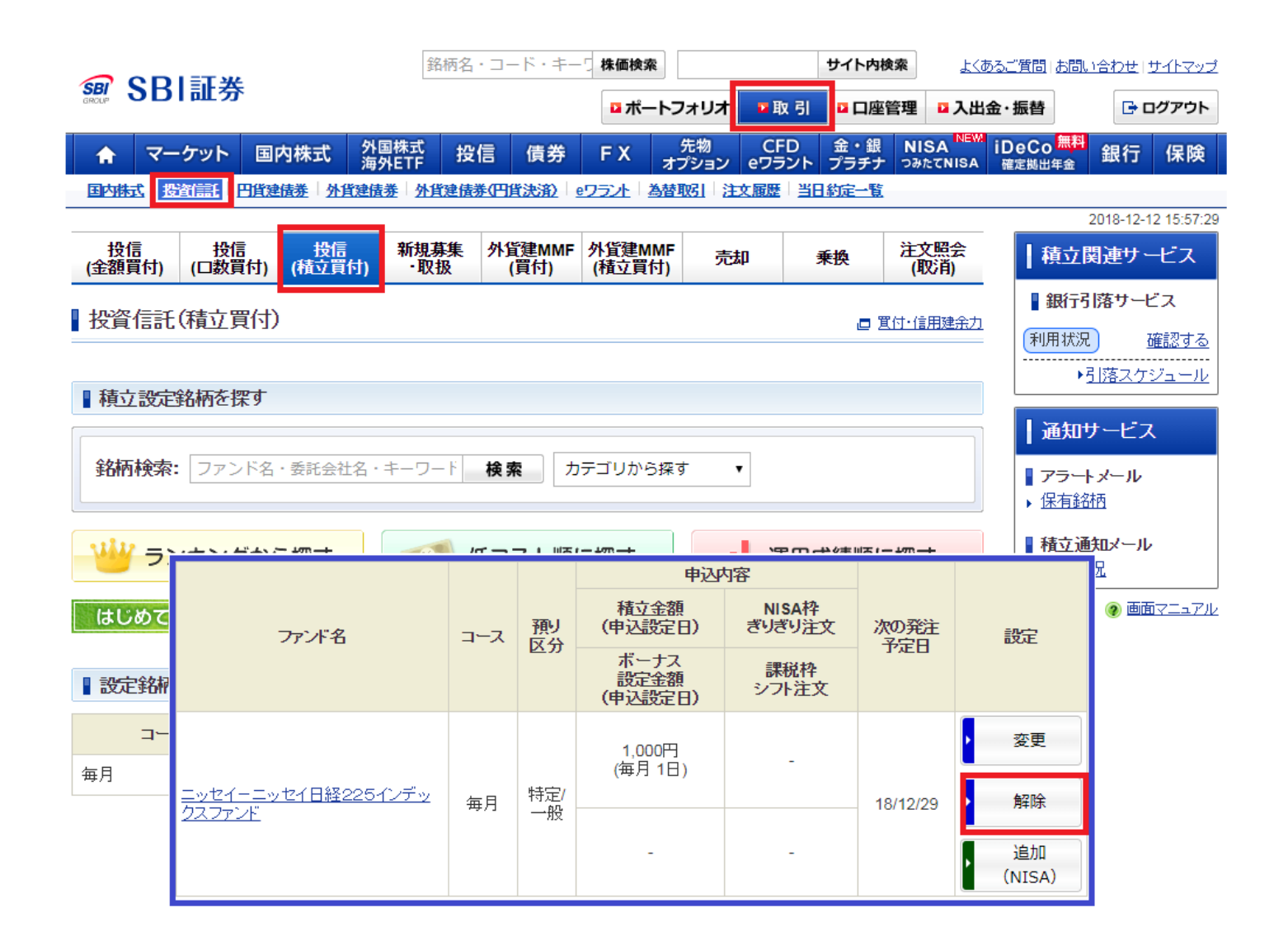

| 解除内容    |                          |  |
|---------|--------------------------|--|
| ファンド名   | ニッセイーニッセイ日経225インデックスファンド |  |
| 協会コード   | 29311041                 |  |
| 預り区分    | 特定預り/一般預り                |  |
| コース     | 毎月 ボーナス                  |  |
| 下記の設定解除 | 取引バスワード:                 |  |
| 解除内容    |                          |  |
| ファンド名   | ニッセイーニッセイ日経225インデックスファンド |  |
| 協会コード   | 29311041                 |  |
| 預り区分    | 特定預り/一般預り                |  |

### 外貨建MMF(積立買付)をご利用のお客様は全ての積立設定銘柄を解除してください。

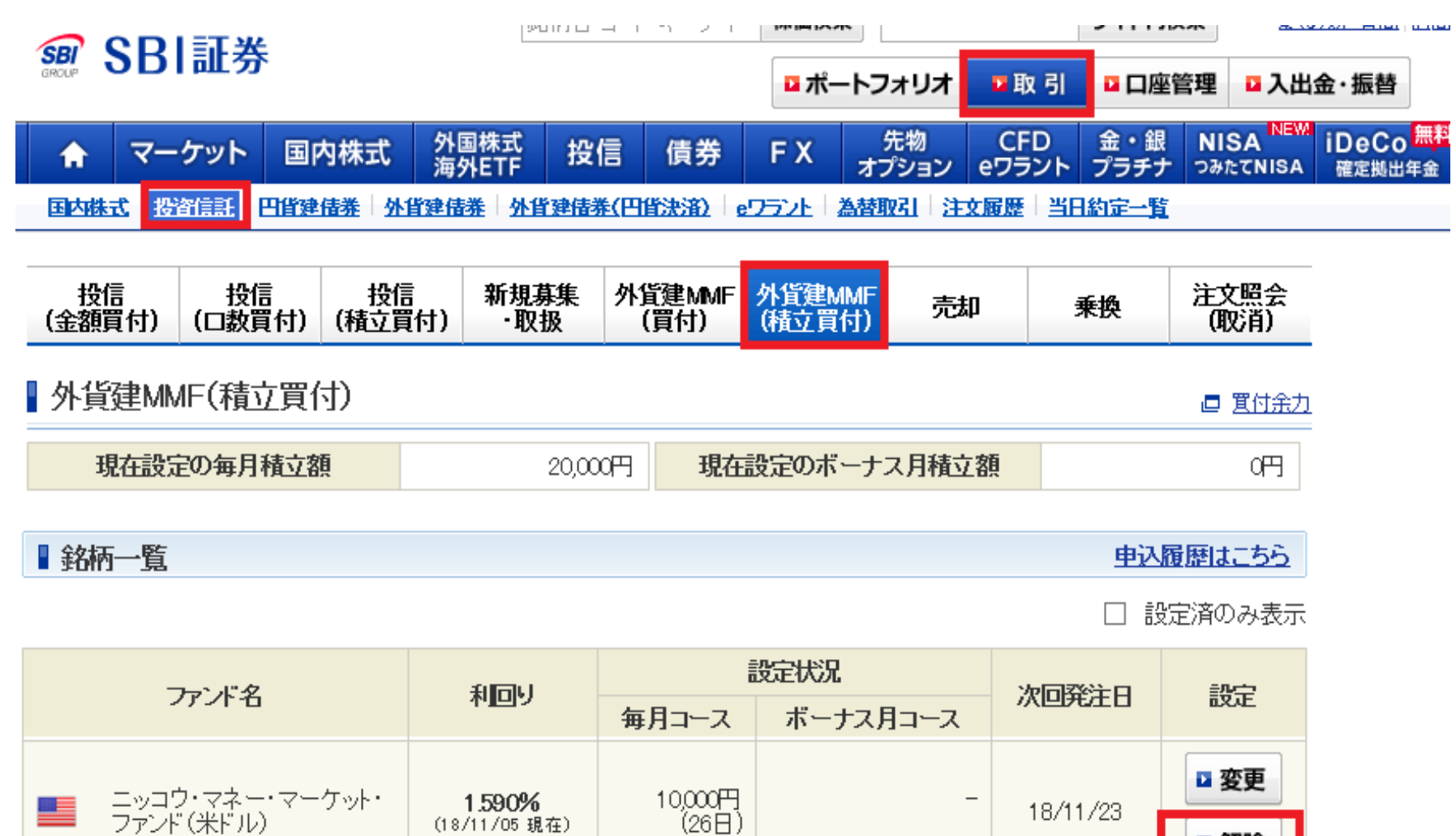

10,000円

(26日)

18/11/23

解除

1.590%

(18/11/05 現在)

### 住信SBIネット銀行の「SBI証券提携サービス」を解約、休止にしてください。 ログイン後画面の右側縦のメニューの「住信SBIネット銀行(ログイン)」をクリックしてください。

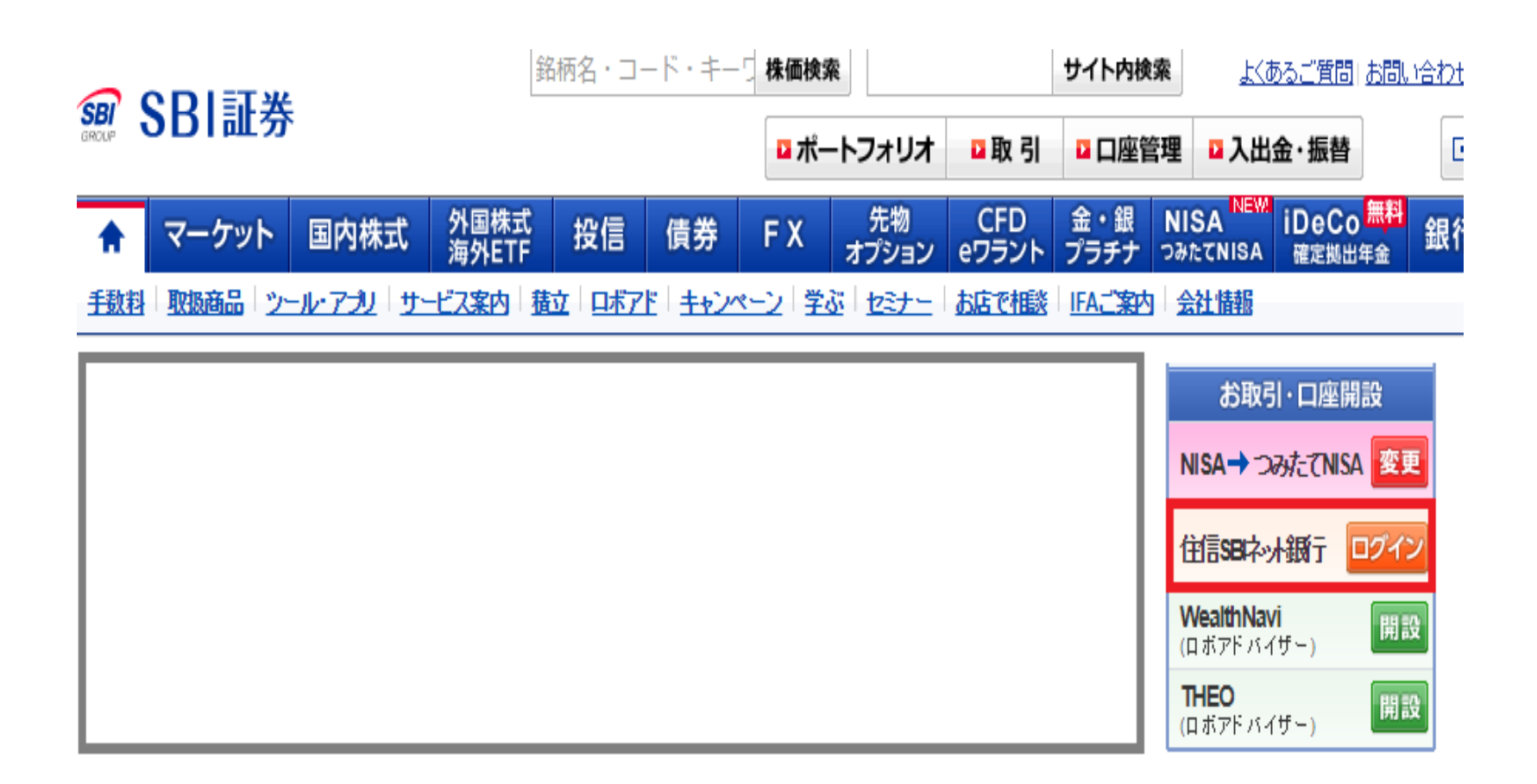

# お手続き詳細8-2.

### ※1.住信SBIネット銀行のログインパスワード、取引パスワードを用意してください。 ※2.住信SBIネット銀行口座開設が未完成の場合はログイン、取引パスワード他を設定してください。

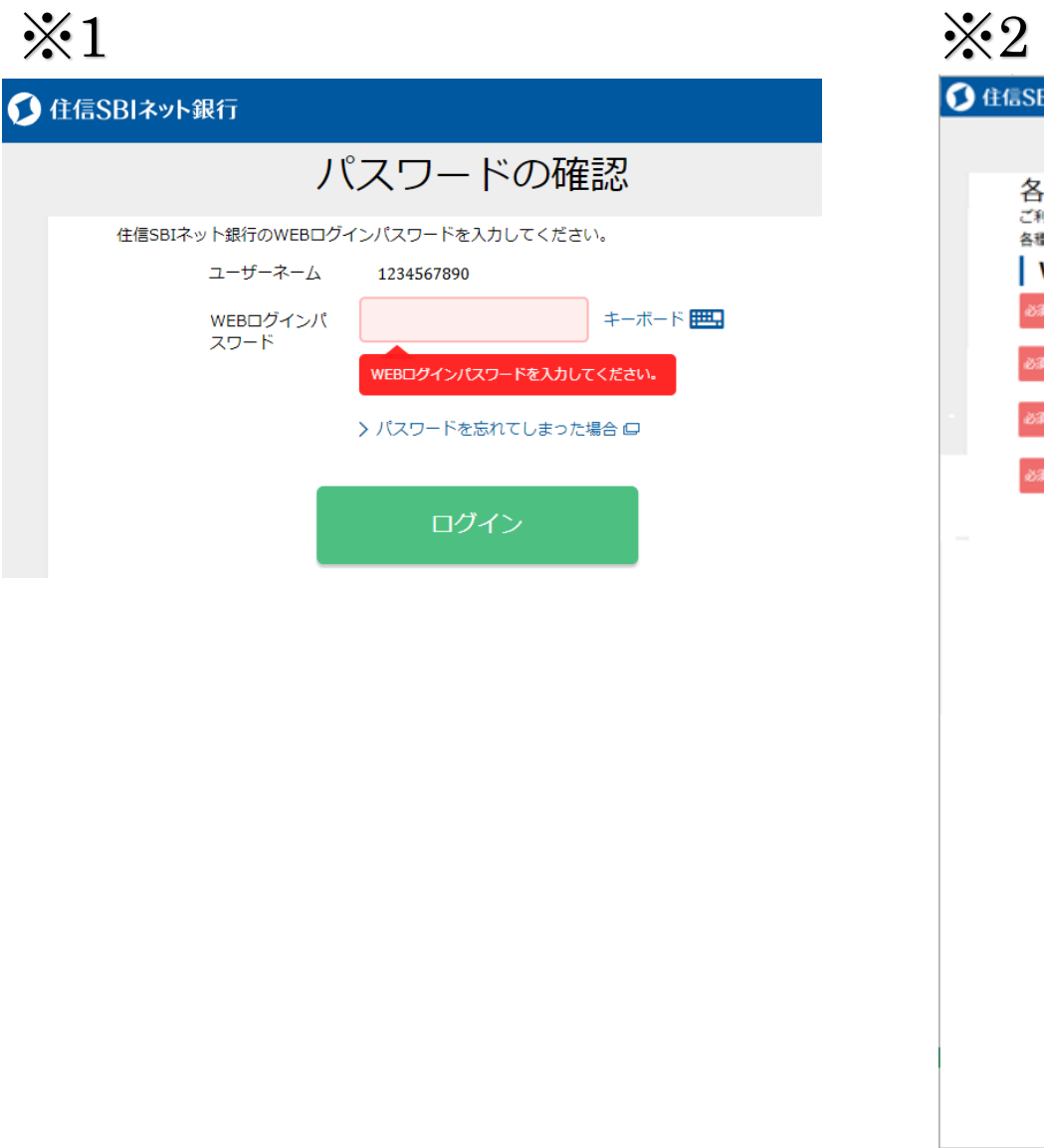

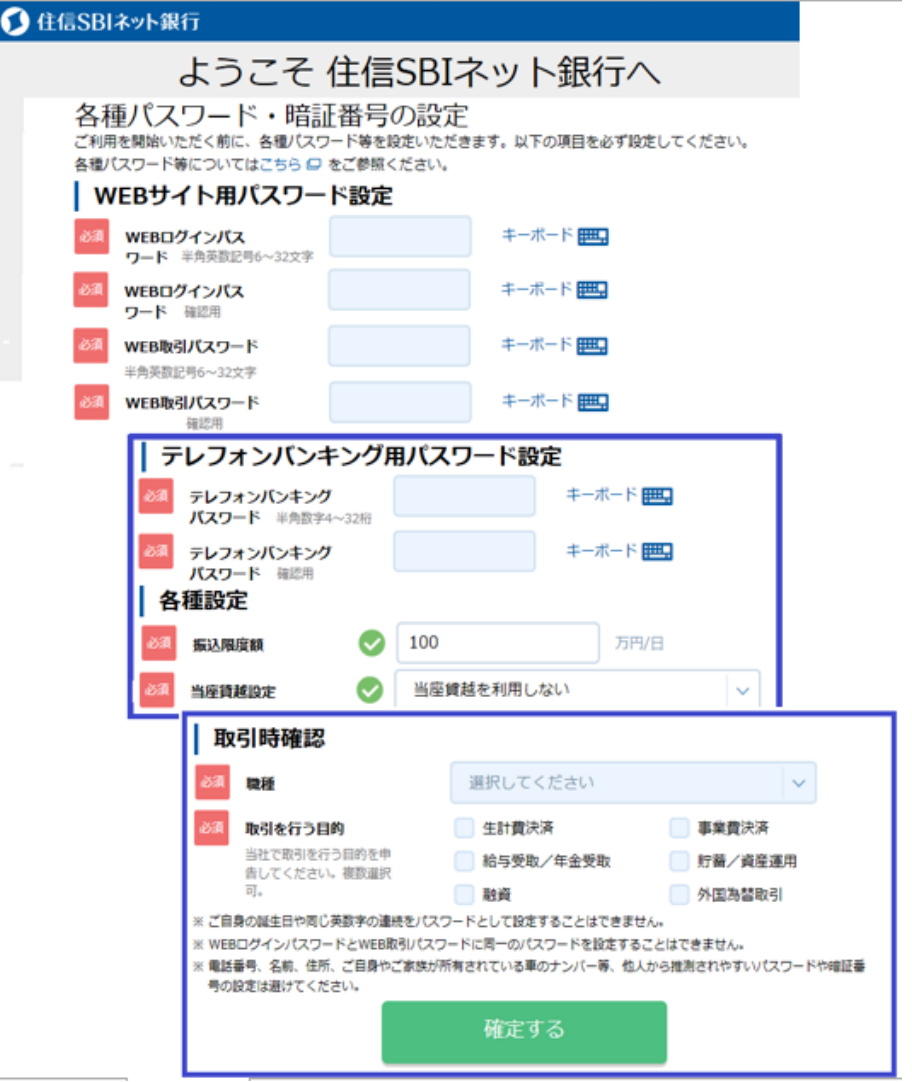

# お手続き詳細8-3.

### ※3.SBI証券提携サービスを休止・解約してください。

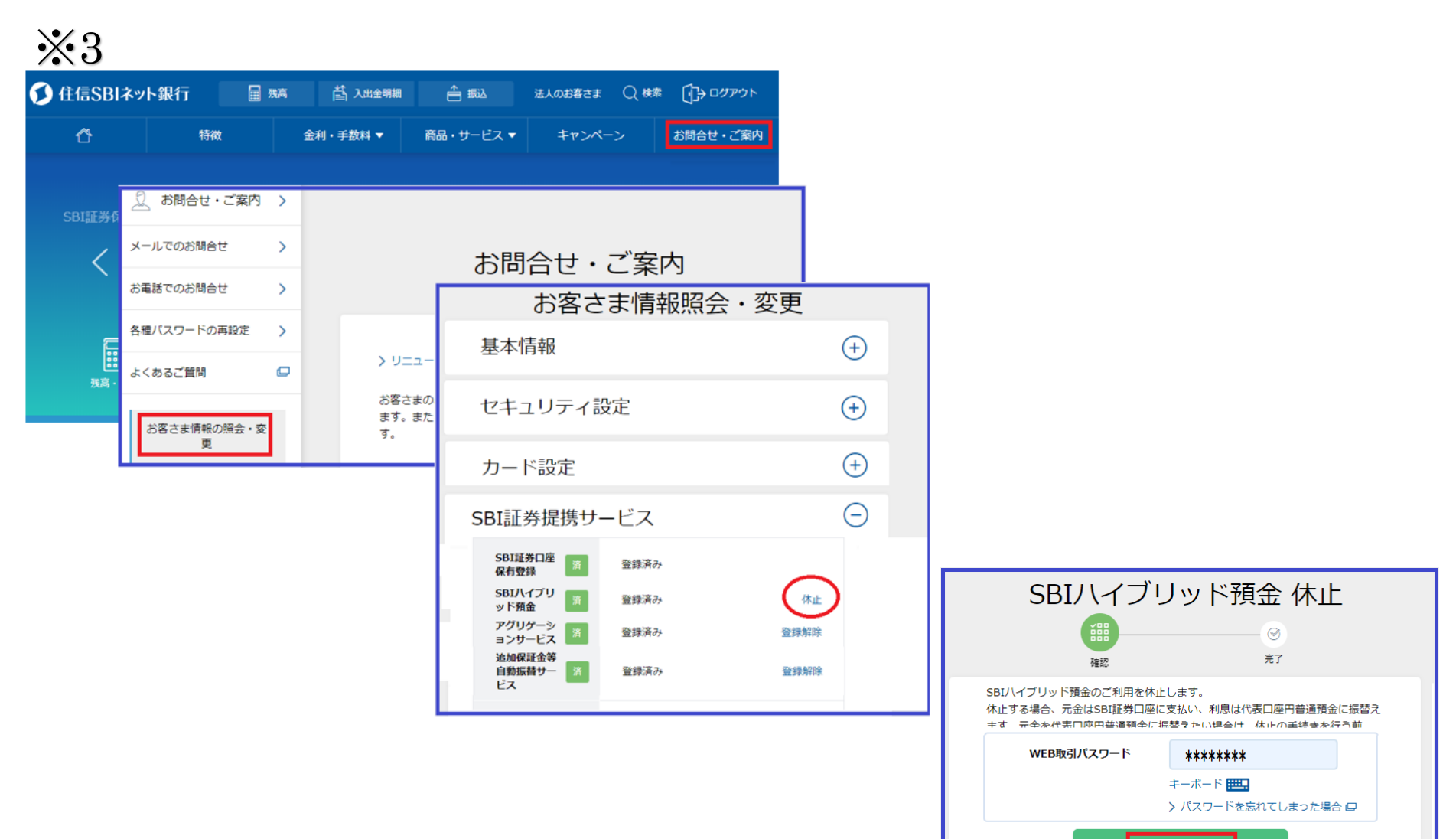

確定する

#### 1.信用口座をお持ちのお客様

原則、建玉が無い場合、信用口座は閉鎖していただきます。再度、信用口座の開設をご希望の 場合、IFAコースをご希望のお客様につきましては、新口座のパスワードが届きましたら、当社 ホームページよりお申込ください。その他のコースをご希望のお客様につきましては、担当者 の方にご相談ください。

2.外国為替証拠金取引(FX)・先物・オプション・クリック365(CFD)口座をお持ちのお客様 建玉移管が出来ない為、建玉をすべて決済し総合口座に現金残を全額振り替えてからSBI証券 IFAサポートへ閉鎖のご依頼をお願いします。再度、各口座の開設をご希望の場合は、新口座の パスワードが届きましたら、当社ホームページよりお申し込みください。

### 3.金・プラチナロ座をお持ちのお客様

新コースへ残高は引き継がれます。また、積立設定しているお客様は、「積立設定の解除」をし てください。現金残は総合口座に振り替えてください。<u>※残高がない場合は、金・プラチナロ座を閉鎖いたします。</u>

| SB  | 証券               | <b>♠</b><br>ホーム | <i>≫</i><br>取引 [ | ■<br>□座管理 | [O]<br>取引履歴 投    | ♥<br>資情報 | ☑ [<br>報告書 各種    | コ   | ヘルプ             | Q&A | ログアウト           |
|-----|------------------|-----------------|------------------|-----------|------------------|----------|------------------|-----|-----------------|-----|-----------------|
| 積   | 立取引              | スポット取引          | 現物転換調            | 請求        |                  |          |                  |     |                 |     | 08:25 更新        |
| C   | 金                |                 | 08:25:45         | T         | プラチナ             |          | 08:25:45         | 5   | 銀               |     | 08:25:45        |
|     | 売却 価格            | ]               | 買付 価格            |           | 売却 価格            |          | 買付 価格            |     | 売却 価格           |     | 買付 価格           |
| 4,  | 463 円/g          | 4,5             | 543 円/g          | З,        | <b>228</b> 円/g   | 3,       | 373 円/g          | 5   | 2.7 円/g         | 5   | <b>6.7</b> 円/g  |
| 前日比 | +5 円/g           | 前日比             | +5 円/g           | 前日比       | -2 円/g           | 前日比      | -2 円/g           | 前日比 | 0 円/g           | 前日比 | 0 円/g           |
| 始値  | 4,461 (08:00:00) | 始値              | 4,541 (08:00:00) | 始値        | 3,227 (08:00:00) | 始値       | 3,372 (08:00:00) | 始値  | 52.7 (08:00:00) | 始値  | 56.7 (08:00:00) |
| 高値  | 4,463 (08:09:05) | 高値              | 4,543 (08:09:05) | 高値        | 3,231 (08:00:30) | 高値       | 3,376 (08:00:30) | 高値  | 52.7 (08:00:00) | 高値  | 56.7 (08:00:00) |
| 安値  | 4,460 (08:01:50) | 安値              | 4,540 (08:01:50) | 安値        | 3,227 (08:00:00) | 安値       | 3,372 (08:00:00) | 安値  | 52.7 (08:00:00) | 安値  | 56.7 (08:00:00) |
| 積立  | Z買付 スポット         | 買付              | 保有数量売却           | 積立        | 2買付 スポッ          | 卜買付      | 保有数量売却           | 積立  | 買付 スポット         | 買付  | 保有数量売却          |

積立取引設定状況 🕜 積立買付について 🕜 積立不足金自動振替設定について 🛛 🛕 金・プラチナ取引のご注意事項

#### 現在の積立設定

| 商品   | 積立方法 | 毎月の積立設定 |    | 設定 |    | 備考              | 設定履歴 |
|------|------|---------|----|----|----|-----------------|------|
| 金    | 定額積立 | 17,000円 | 新規 | 変更 | 解除 | 2018/11/01 買付開始 |      |
| プラチナ | 22   | 220     | 新規 | 変更 | 解除 | 220             | 設定履歴 |
| 銀    | 220  | 220     | 新規 | 変更 | 解除 | 227             |      |

# コース変更を行った場合は、口座番号が変更になります。

必要な取引履歴はお客様自身で電子交付書面をダウンロードや印刷等を行い保存してください。

|           |               |                                       | 封              | 師治・コ                 |                         |                            |                        |              |             |                  | <u>よくめるこ質問  お問い合わ</u> : |   |  |
|-----------|---------------|---------------------------------------|----------------|----------------------|-------------------------|----------------------------|------------------------|--------------|-------------|------------------|-------------------------|---|--|
| GROUP     | 2DI凯          | 芬                                     |                |                      |                         | □ ポー                       | トフォリオ                  | □取引          | ■取引 ■口座管理   |                  | □ 入出金・振替                |   |  |
| ♠         | マーケッ          | > 国内株式                                | 外国株式<br>海外ETF  | 投信                   | 債券                      | FΧ                         | 先物<br>オプション            | CFD<br>eワラント | 金・銀<br>プラチナ | NISA<br>つみたてNISA | iDeCo 無料<br>確定拠出年金      | 銀 |  |
| □座(       | 理シーロ座の        | <u>▶貨建)</u> │□座(NIS/                  | ▲】□座(口ボ        | 7F2   トー             | タルリターン                  | <u>テーマ履</u>                | <b>亚门</b> 厨房           | お客さま情        | 報設定·変更      | <b>重子交付</b>      | 書面                      |   |  |
| 円貨        | 『建口座 くり       | 貸建口座                                  |                |                      |                         |                            |                        |              |             |                  |                         |   |  |
| 条         |               |                                       |                |                      |                         |                            |                        |              |             |                  |                         |   |  |
|           | <u>你</u> 一日日  | /~ ==>+>                              | <b>→</b> □□4 m | Boold and the second | ₩00¢m                   |                            |                        |              |             |                  |                         |   |  |
|           | 利正腹歷          | 1言用沃)                                 | 育口月前世          | 譲渡金付                 | 兄中月帝田                   | パート<br>人出:                 | ノフノト損益<br>金明細はこちり      | 2            |             |                  |                         |   |  |
|           |               |                                       |                |                      | 画面の操作力                  | 5法、各項目(                    | D説明は <u>こちら</u>        | ž            |             |                  |                         |   |  |
| 商         | 品指定: 🧕        | すべての商品                                | 銷              | <b>所指定</b> (株式       | 現物・株式(                  | 言用·上場力                     | バードワラント                |              |             |                  |                         |   |  |
|           |               | 株式現物<br>株式信用                          | 記載             | サノミ<br>丙コード 🗌        |                         |                            | <u></u>                |              |             |                  |                         |   |  |
|           |               | 投資1言記<br>  eワラント<br>  - 川また!! - 川・ワーン | (空             | 欄の場合は                | すべての銘                   | 柄を表示)                      |                        |              |             |                  |                         |   |  |
|           | C<br>定日: 2018 | ・上場刀バードワラン                            | ト<br>▼日 から 2   | 018 ▼ 年              | 11 ▼月                   | 08 <b>v</b> 🖯              |                        |              |             |                  |                         |   |  |
| 1~        | ページあたりのま      | 示件数: 50 ▼1                            | <u> </u>       |                      |                         |                            |                        |              |             |                  |                         |   |  |
|           |               |                                       | 照会             |                      | ≐ <del>⊅</del>          | 取扱                         | 書面                     | 指定交付         | 方法 指知       | e交付方法            | 閲覧                      |   |  |
| <br>  ① 调 | 法2年間の履        | 歴をご覧いただけま                             | す。(過去2年)       | <br>以上の確 :           | 。<br>取引報告書<br>取引残高報     | (円貨建のお)<br>告書(円貨建          | 取引)<br>のお取引)           | 電子交          | 村 郵         | 送に変更             |                         |   |  |
|           |               | <u>m cc3n, c, c, c, o</u>             |                | j                    | 運用報告書≅<br>言書            | Ŧ                          |                        |              |             |                  |                         |   |  |
|           |               |                                       |                |                      | 特定□座年<br>特定□座内<br>非課税□座 | 間取引報告詞<br>保管上場株式<br>内上場株式領 | 書<br>《等払出通知詞<br>等払出通知書 | 書電子交         | 村 郵         | 送に変更             | 閲覧                      |   |  |
|           |               |                                       |                | ſ<br>·               | 言書<br>取引報告書<br>取引残高報    | (外貨建のお)<br>告書(外貨建          | 取引)<br>のお取引)           | 電子交          | 时 郵         | 送に変更             |                         |   |  |

# お問い合わせ

**SBI**証券

#### 《コース変更のお問い合わせ》

#### ■IFAサポート■

【お問い合わせ】0120-581-861

【営業時間】8:00~17:00(年末年始・土・日・祝日を除く)

#### 《EXPRESSによる口座開設中・ご住所の変更がある場合》

■カスタマーサービスセンター■

【お問い合わせ・各種資料請求】0120-104-214(トーシ・ニイーヨ)

【携帯電話・PHS】0570-550-104(ゴーゴートーシ)※ナビダイヤル

【営業時間】8:00~17:00(年末年始・土・日・祝日を除く)

※ナビダイヤルは、携帯電話・PHSからは20秒10円(税抜)の通話料がかかります。

※国際電話、一部のIP電話からはご利用いただけませんので、03-5562-7530をご利用ください。

・ガイダンス1番をご選択ください。

《パスワードやパソコンの操作方法がわからない場合》

■テクニカルサポートデスク■

※パソコンや携帯端末の利用・設定方法でお困りのお客さまの専用窓口

【電話番号】0120-581-255

【携帯電話・PHS】0570-010-702※ナビダイヤル

【営業時間】8:00~17:00(年末年始・土・日・祝日を除く)

※ナビダイヤルは、携帯電話・PHSからは20秒10円(税抜)の通話料がかかります。

※国際電話、一部のIP電話からはご利用いただけませんので、03-4330-4337をご利用ください。